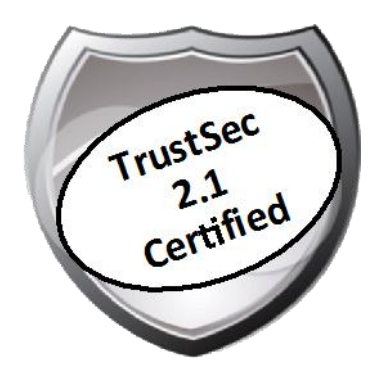

# Cisco TrustSec How-To Guide: Universal Configuration for the Cisco Wireless LAN Controller

For Comments, please email: <u>howtoguides@external.cisco.com</u> Current Document Version: 3.0 August 27, 2012

# Table of Contents

| Table of Contents1                                            |    |
|---------------------------------------------------------------|----|
| Introduction                                                  |    |
| What Is the Cisco TrustSec System?                            | 3  |
| About the TrustSec How-To Guides                              | 3  |
| What does it mean to be 'TrustSec Certified'?                 | 4  |
| Universal Configuration for the Cisco Wireless LAN Controller |    |
| Initial Configuration for the Cisco WLC                       | 5  |
| Adding 802.1X and Central Web Authentication SSIDs            | 14 |
| Configuring Cisco ISE for Wireless Authentication             | 19 |
| Appendix A: References                                        |    |
| Cisco TrustSec System:                                        | 21 |
| Device Configuration Guides:                                  | 21 |

# What Is the Cisco TrustSec System?

Cisco TrustSec®, a core component of the Cisco SecureX Architecture<sup>TM</sup>, is an intelligent access control solution. Cisco TrustSec mitigates security risks by providing comprehensive visibility into who and what is connecting across the entire network infrastructure, and exceptional control over what and where they can go.

TrustSec builds on your existing identity-aware access layer infrastructure (switches, wireless controllers, and so on). The solution and all the components within the solution are thoroughly vetted and rigorously tested as an integrated system.

In addition to combining standards-based identity and enforcement models, such as IEEE 802.1X and VLAN control, the Cisco TrustSec system it also includes advanced identity and enforcement capabilities such as flexible authentication, Downloadable Access Control Lists (dACLs), Security Group Tagging (SGT), device profiling, posture assessments, and more.

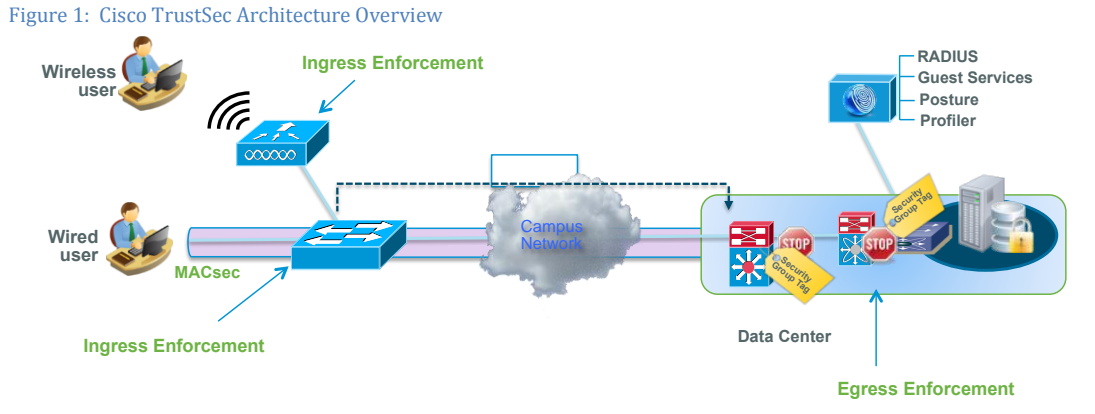

# About the TrustSec How-To Guides

The TrustSec team is producing this series of How-To documents to describe best practices for Cisco TrustSec deployments. The documents in the series build on one another and guide the reader through a successful implementation of the Cisco TrustSec system. You can use these documents to follow the prescribed path to deploy the entire system, or simply pick the single use-case that meets your specific need.

Each guide is this series comes with a subway-style "You Are Here" map to help you identify the stage the document addresses and pinpoint where you are in the Cisco TrustSec deployment process (Figure 2).

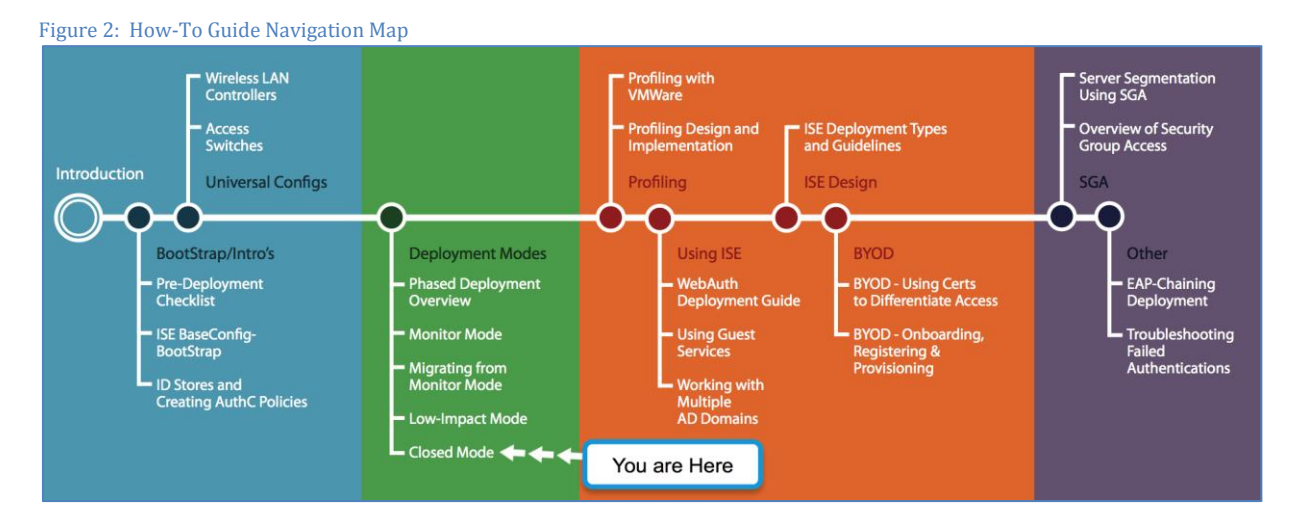

# What does it mean to be 'TrustSec Certified'?

Each TrustSec version number (for example, Cisco TrustSec Version 2.0, Version 2.1, and so on) is a certified design or architecture. All the technology making up the architecture has undergone thorough architectural design development and lab testing. For a How-To Guide to be marked "TrustSec certified," all the elements discussed in the document must meet the following criteria:

- Products incorporated in the design must be generally available.
- Deployment, operation, and management of components within the system must exhibit repeatable processes.
- All configurations and products used in the design must have been fully tested as an integrated solution.

Many features may exist that could benefit your deployment, but if they were not part of the tested solution, they will not be marked as "Cisco TrustSec "certified". The Cisco TrustSec team strives to provide regular updates to these documents that will include new features as they become available, and are integrated into the Cisco TrustSec test plans, pilot deployments, and system revisions. (i.e., Cisco TrustSec 2.2 certification).

Additionally, many features and scenarios have been tested, but are not considered a best practice, and therefore are not included in these documents. As an example, certain IEEE 802.1X timers and local web authentication features are not included.

**Note:** Within this document, we describe the recommended method of deployment, and a few different options depending on the level of security needed in your environment. These methods are examples and step-by-step instructions for Cisco TrustSec deployment as prescribed by Cisco best practices to help ensure a successful project deployment.

# Universal Configuration for the Cisco Wireless LAN Controller

The following section describes the "universal configuration" for Cisco® Wireless LAN Controllers (WLC). These recommended configurations are compiled as a best practice to be used for all deployments, and they remain consistent through the different stages of deployment, as well as the different deployment types chosen.

### Initial Configuration for the Cisco WLC

#### Procedure 1 Bootstrap the Wireless LAN Controller

The following steps will take you through the initial configurations for the Cisco Wireless LAN Controller.

Step 1 Connect to the console port of the WLC. Refer to the following settings to bootstrap the WLC.

```
(Cisco Controller)
Welcome to the Cisco Wizard Configuration Tool
Use the '-' character to backup
Would you like to terminate autoinstall? [yes]:yes
AUTO-INSTALL: process terminated -- no configuration loaded
System Name [Cisco 91:e2:64] (31 characters max):
Enter Administrative User Name (24 characters max): admin
Enter Administrative Password (3 to 24 characters): ********
Re-enter Administrative Password
                                                 : *******
Service Interface IP Address Configuration [static][DHCP]:dhcp
Enable Link Aggregation (LAG) [yes][NO]: no
Management Interface IP Address: 10.1.60.2
Management Interface Netmask: 255.255.255.0
Management Interface Default Router: 10.1.60.1
Management Interface VLAN Identifier (0 = untagged): 0
Management Interface Port Num [1 to 8]: 1
Management Interface DHCP Server IP Address: 10.1.100.100
Virtual Gateway IP Address: 192.0.2.1
Mobility/RF Group Name: cts.local
Network Name (SSID): CTS-CORP
Configure DHCP Bridging Mode [yes] [NO]: no
Allow Static IP Addresses [YES] [no]: no
```

```
Configure a RADIUS Server now? [YES][no]: no
Warning! The default WLAN security policy requires a RADIUS server.
Please see documentation for more details.
Enter Country Code list (enter 'help' for a list of countries) [US]:us
Enable 802.11b Network [YES][no]: yes
Enable 802.11a Network [YES][no]: yes
Enable 802.11g Network [YES][no]: yes
Enable 802.11g Network [YES][no]: yes
Enable Auto-RF [YES][no]: yes
Configure a NTP server now? [YES][no]: yes
Enter the NTP server's IP address: 10.1.100.100
Enter a polling interval between 3600 and 604800 secs: 3600
Configuration correct? If yes, system will save it and reset. [yes][NO]: yes
```

Best Practice: It is recommended that you set the Cisco WLC virtual gateway address to 192.0.2.1. This should be a non-routed IP with a fully qualified domain name (FQDN) mapped in the Domain Name System (DNS). This FQDN/ IP address should be added to certificates generated by your CA. This will stop users from seeing "untrusted certificate" errors when they are redirected to the WLC's virtual gateway.

Step 2 Configure the switchport for the port connected to the WLC.

```
interface GigabitEthernet2/46
description WLC-5500 connection
ip address 10.1.60.1 255.255.255.0
end
```

Procedure 2 Disable the DHCP Proxy on the Cisco WLC

The Cisco WLC is configured to proxy Dynamic Host Configuration Protocol (DHCP) requests by default. We recommend disabling this feature since Cisco ISE relies on DHCP traffic from the endpoint to profile it accurately. Leaving the DHCP Proxy option enabled causes the Cisco WLC to modify DHCP attributes. As a result, we lose valuable information that aids in accurately profiling an endpoint.

Step 1 Navigate to Controller  $\rightarrow$  Advanced  $\rightarrow$  DHCP.

Step 2 Uncheck the Enable DHCP Proxy option (Figure 3).

Figure 3 Disabling DHCP Proxy on the Cisco WLC

| uluilu<br>cisco                                                                                                    | MONITOR                          | <u>W</u> LANs                            | CONTROLLER                         |                | <u>S</u> ECURITY | MANAGEMENT |
|----------------------------------------------------------------------------------------------------|----------------------------------|------------------------------------------|------------------------------------|----------------|------------------|------------|
| Controller                                                                                                    | DHCP Pa                          | rameters                                 | S                                  |                |                  |            |
| General<br>Inventory<br>Interfaces<br>Interface Groups<br>Multicast<br>Internal DHCP Server<br>Mobility Management<br>Ports<br>NTP<br>CDP<br>IPv6 | Enable DI<br>DHCP Op<br>DHCP Tim | HCP Proxy<br>tion 82 Rem<br>neout (5 - 1 | note Id field forma<br>20 seconds) | t AP-MJ<br>120 | ac ÷)            |            |
| DHCP<br>Master Controller Mode                                                                                                    |                                  |                                          |                                    |                |                  |            |

## Procedure 3 Configure SNMP on the WLC

Cisco ISE will use Simple Network Management Protocol (SNMP) to query the WLC for certain attributes to help identify the devices connected to the wireless network. We will configure SNMP communities for Cisco ISE to query.

Step 1 Navigate to Management  $\rightarrow$  SNMP  $\rightarrow$  General and ensure that SNMPv2 is enabled for profiling (Figure 4).

Figure 4 SNMP Settings for Cisco WLC

| <br>cısco                                                                                                    | <u>M</u> onitor <u>w</u> lan                                                            | s <u>C</u> ONTROLLER | WIRELESS                       | SECURIT | MANAGEMENT |
|----------------------------------------------------------------------------------------------------|-----------------------------------------------------------------------------------------|----------------------|--------------------------------|---------|------------|
| Management                                                                                                    | SNMP System                                                                             | Summary              |                                |         |            |
| Summary<br>SNMP<br>General<br>SNMP V3 Users<br>Communities<br>Trap Receivers<br>Trap Controls<br>Trap Controls<br>Trap Logs<br>HTTP-HTTPS<br>Telnet-SSH | Name<br>Location<br>Contact<br>System Descriptic<br>System Object ID<br>SNMP Port Numbe | Cisco_9              | 1:e2:64<br>roller<br>.9.1.1069 |         |            |
| Serial Port                                                                                                    | Trap Port Number                                                                        | 162                  |                                |         |            |
| Users                                                                                                    | SNMP V1 Mode                                                                            | Disable              |                                |         |            |
| User Sessions                                                                                                    | SNMP V2C Mode                                                                           | Enable               |                                |         |            |
| 🕨 Logs                                                                                                    | SNIMP V3 Mode                                                                           | Enable               | •                              |         |            |
| Mamt Via Wirolocc                                                                                                    |                                                                                         |                      |                                |         |            |

Step 2 Click Communities and create a new community using the values in Table 1. Click Apply when done.

| Attribute      | Value         |
|----------------|---------------|
| Community Name | RO            |
| IP Address     | 10.1.100.0    |
| IP Mask        | 255.255.255.0 |
| Access Mode    | Read Only     |
| Status         | Enable        |

Procedure 4 Configure the WLC to Use Cisco ISE as a RADIUS Server

The Cisco WLC uses the Cisco ISE as a RADIUS server. The following steps will walk you through the process of configuring the Cisco WLC to use Cisco ISE as its RADIUS server.

Step 1 Access the WLC GUI and navigate to Security  $\rightarrow$  RADIUS  $\rightarrow$  Authentication.

Step 2 Set the Call Station ID type to System MAC address (Figure 5).

Figure 5 Configuring RADIUS Servers on the Cisco WLC

| ،، ،،، ،،<br>cısco                                                                                                    | MONITOR WLANS CONTROLLER WIRELESS SECURITY                                                                                                    |
|----------------------------------------------------------------------------------------------------|----------------------------------------------------------------------------------------------------|
| Security                                                                                                    | RADIUS Authentication Servers                                                                                                    |
| AAA     General     AdDIUS     Authentication     Accounting     Fallback     TACACS+     LDAP     Local Net Users     MAC Filtering     Disabled Clients     User Login Policies     AP Policies | Call Station ID Type I System MAC Address  Use AES Key Wrap Coesigned for FIPS customers and requires a key wrap compliant RADIUS server) MAC Delimiter Hyphen Network User Management Server Index Server Address Port IPSec Admin Status I. Cell Station ID Type will be applicable only for non 802.1x authentication only. |
| ▶ Local EAP                                                                                                    |                                                                                                    |

Step 3 Click Apply.

Note: When we send the MAC address of the endpoint versus IP address, RADIUS packets sent to a Cisco ISE Policy Service node configured for Profiling Services will be able to discover this MAC address and collect attributes for classification purposes.

Step 4 Click New... on the top-right corner to add a new RADIUS authentication server (Figure 6).

RADIUS authentication server settings are listed in Table 2.

| Attribute               | Value             |
|-------------------------|-------------------|
| Server Index (Priority) | 1                 |
| Server IP Address       | 10.1.100.3        |
| Shared Secret Format    | ASCII             |
| Shared Secret           | Cisco123          |
| Key Wrap                | (Not checked)     |
| Port Number             | 1812              |
| Server Status           | Enabled (checked) |
| Support for RFC 3576    | Enabled (checked) |
| Server Timeout          | 2 seconds         |
| Network User            | Enabled (checked) |
| Management              | Enabled (checked) |
| IPsec                   | (Not checked)     |

Table 2RADIUS Authentication Server Settings

#### Figure 6 RADIUS Server Settings

| MONITOR                             | <u>W</u> LANs |     | WIRELESS       | <u>S</u> ECURITY | MANAGEMENT         | C <u>O</u> MMANDS | HE <u>L</u> P | <u>F</u> EEDBACK |  |
|-------------------------------------|---------------|-----|----------------|------------------|--------------------|-------------------|---------------|------------------|--|
| RADIUS Authentication Servers > New |               |     |                |                  |                    |                   |               |                  |  |
|                                     |               |     |                |                  |                    |                   |               |                  |  |
| Server Ir                           | ndex (Priori  | ty) | 2 🗸            |                  |                    |                   |               |                  |  |
| Server IF                           | Address       |     |                |                  |                    |                   |               |                  |  |
| Shared S                            | ecret Form    | at  | ASCII 👻        |                  |                    |                   |               |                  |  |
| Shared S                            | ecret         |     |                |                  |                    |                   |               |                  |  |
| Confirm                             | Shared Sec    | ret |                |                  |                    |                   |               |                  |  |
| Key Wraj                            | 0             |     | ] (Designed fo | r FIPS custome   | ers and requires a | key wrap compli   | iant RADI     | US server)       |  |
| Port Num                            | ber           |     | 1812           |                  |                    |                   |               |                  |  |
| Server S                            | tatus         |     | Enabled 👻      |                  |                    |                   |               |                  |  |
| Support f                           | or RFC 357    | 6   | Enabled 👻      |                  |                    |                   |               |                  |  |
| Server T                            | meout         |     | 2 secon        | ds               |                    |                   |               |                  |  |
| Network                             | User          |     | 🗹 Enable       |                  |                    |                   |               |                  |  |
| Managem                             | nent          |     | 🗹 Enable       |                  |                    |                   |               |                  |  |
| IPSec                               |               |     | 📃 Enable       |                  |                    |                   |               |                  |  |
|                                     |               |     |                |                  |                    |                   |               |                  |  |
|                                     |               |     |                |                  |                    |                   |               |                  |  |

Step 5 Click Apply and Save Configuration.

Step 6 Click Accounting and New... to add RADIUS accounting servers, as shown in Figure 7.

RADIUS accounting server settings are listed in Table 3.

## Table 3 - RADIUS Accounting Server Settings

| Attribute               | Value             |
|-------------------------|-------------------|
| Server Index (Priority) | 1                 |
| Server IP Address       | 10.1.100.3        |
| Shared Secret Format    | ASCII             |
| Shared Secret           | Cisco123          |
| Port Number             | 1813              |
| Server Status           | Enabled (checked) |
| Server Timeout          | 30 seconds        |
| Network User            | Enabled (checked) |
| IPSec                   | (Not checked)     |

Figure 7 RADIUS Accounting Server Settings

| MONITOR   | <u>W</u> LANs |                | WIRELESS    | <u>S</u> ECURITY | MANAGEMENT         | C <u>O</u> MMANDS | HE <u>L</u> P | <u>F</u> EEDBACK |
|-----------|---------------|----------------|-------------|------------------|--------------------|-------------------|---------------|------------------|
| RADIUS    | Authenti      | cation Servers | s > Edit    |                  |                    |                   |               |                  |
|           |               |                |             |                  |                    |                   |               |                  |
| Server Ir | ndex          |                | 1           |                  |                    |                   |               |                  |
| Server A  | ddress        |                | 10.1.100.3  |                  |                    |                   |               |                  |
| Shared S  | ecret Form    | at             | ASCII 👻     |                  |                    |                   |               |                  |
| Shared S  | ecret         |                | •••         |                  |                    |                   |               |                  |
| Confirm   | Shared Sec    | ret            | •••         |                  |                    |                   |               |                  |
| Key Wraj  | Þ             |                | Oesigned fo | r FIPS custome   | ers and requires a | key wrap compli   | ant RADI      | US server)       |
| Port Num  | ber           |                | 1812        |                  |                    |                   |               |                  |
| Server S  | tatus         |                | Enabled 👻   |                  |                    |                   |               |                  |
| Support f | for RFC 357   | 76             | Enabled 👻   |                  |                    |                   |               |                  |
| Server T  | imeout        |                | 2 secon     | ds               |                    |                   |               |                  |
| Network   | User          |                | 🔽 Enable    |                  |                    |                   |               |                  |
| Managen   | nent          |                | 🔽 Enable    |                  |                    |                   |               |                  |
| IPSec     |               |                | 📃 Enable    |                  |                    |                   |               |                  |
|           |               |                |             |                  |                    |                   |               |                  |

Step 7 Click Apply and Save Configuration.

Procedure 5 Configuring RADIUS fallback options

The primary RADIUS server (the server with the lowest server index) is assumed to be the most preferable server for the Cisco WLC. If the primary server becomes unresponsive, the controller switches to the next active backup server (the server with the next lowest server index). The controller continues to use this backup server, unless you configure the controller to fall back to the primary RADIUS server when it recovers and becomes responsive or to a more preferable server from the available backup servers.

Step 1 Navigate to Security  $\rightarrow$  AAA  $\rightarrow$  RADIUS  $\rightarrow$  Fallback

Step 2 Set the Fallback Mode to Active.

**Note:** Selecting Active causes the Cisco WLC to revert to a server with a lower priority from the available backup servers by using RADIUS probe messages to proactively determine whether a server that has been marked inactive is back online. The controller ignores all inactive servers for all active RADIUS requests. Selecting Passive causes the Cisco WLC to revert to a server with a lower priority from the available backup servers without using extraneous probe messages. The controller ignores all inactive servers for a time period and retries later when a RADIUS message needs to be sent.

Step 3 For the Username, enter the name to be sent in the inactive server probes.

Step 4 Enter a value for the Interval in Sec. field.

The interval serves as inactive time in passive mode and probe interval in active mode. The valid range is 180 to 3600 seconds, and the default value is 300 seconds.

#### Procedure 6 Create an Airespace ACL for Posture Assessment

When a user connects to a network, the user is initially put into a quarantine state. During this stage, we allow only DNS and traffic from the Cisco Network Access Control [NAC] Appliance Agent to go to Cisco ISE. When Cisco ISE determines the user to be using a posture-compliant device, RADIUS change of authorization (CoA) is used to re-authenticate the user and provide the user with access appropriate to the user's role. Because the WLCs only support named-ACLs today, we need to predefine ACLs on the WLC.

Although we are defining this ACL for posture redirection at this stage, it will not be utilized until we move in to the Enforcement mode with posture enabled.

Note: ACLs on the Wireless LAN Controller enforce policies at Layer 3 and Layer 4. Airespace ACLs support up to 64 rules and can be applied on a per-interface or per-user basis.

Step 1 From the WLC, navigate to Security  $\rightarrow$  Access Control Lists. Click New.

Step 2 Use ACL-AGENT-REDIRECT as the ACL name, as shown in Figure 8.

Figure 8 Adding New ACLs to Cisco WLC

| uluilu<br>cisco                                                                                                    | MONITOR   | <u>W</u> LANs | <u>C</u> ONTROLLER | WIRELESS     | <u>S</u> ECURITY |   | C <u>O</u> MMANE |
|----------------------------------------------------------------------------------------------------|-----------|---------------|--------------------|--------------|------------------|---|------------------|
| Security                                                                                                    | Access 0  | Control L     | ists > New         |              |                  |   |                  |
| AAA     General     RADIUS                                                                                                    | Access Co | ontrol Lis    | t ACL-AG           | ENT-REDIRECT | 2                | - | _                |
| <ul> <li>RADIUS         <ul> <li>Authentication</li> <li>Accounting</li> <li>Fallback</li> </ul> </li> <li>TACACS+         <ul> <li>LDAP</li> <li>Local Net Users</li> <li>MAC Filtering</li> <li>Disabled Clients</li> <li>User Login Policies</li> <li>AP Policies</li> <li>Password Policies</li> </ul> </li> <li>Local EAP</li> <li>Priority Order</li> <li>Certificate</li> <li>Access Control Lists         <ul> <li>Access Control Lists</li> <li>CPU Access Control Lists</li> </ul> </li> </ul> | ACL Type  | 2             | € IPv              | 4            |                  |   |                  |

Note: The ACL to be applied to a user session has to be predefined on the WLC. The name used in the Cisco ISE authorization profile should exactly match the ACL name on the WLC.

Step 3 Click ACL-AGENT-REDIRECT ACL, as shown in Figure 9.

Figure 9 Adding Rules to ACLs on Cisco WLC

| رابیاب<br>cısco                                | <u>M</u> ONITOR <u>W</u> LANs | CONTROLLER | WIRELESS | <u>s</u> ecurity | M <u>A</u> NAGEMENT | C <u>O</u> MMANDS | HE |
|------------------------------------------------|-------------------------------|------------|----------|------------------|---------------------|-------------------|----|
| Security                                       | Access Control L              | ists       |          |                  |                     |                   |    |
| ▼ AAA<br>General<br>▼ RADIUS<br>Authentication | Enable Counters               |            |          | Тур              | e                   |                   |    |
| Accounting<br>Fallback<br>TACACS+<br>LDAP      | ACL-AGENT-REDIREC             | I 🔶        | -        | IPv4             |                     |                   |    |
| Local Net Users                                |                               |            |          |                  |                     |                   |    |

Step 4 Click Add New Rule. Use the values shown in Figure 10.

Step 5 Click Apply after each set of values and select Add New Rule for the next rule.

| Security                                                             | Access Cor       | ntrol Lists > Edit              |                                 |          |             |           |      |           |                |  |
|----------------------------------------------------------------------|------------------|---------------------------------|---------------------------------|----------|-------------|-----------|------|-----------|----------------|--|
| AAA     General     DADUIS                                           | General          |                                 |                                 |          |             |           |      |           |                |  |
| Authentication                                                       | Access List Nam  | e ACL-AGEN                      | T-REDIRECT                      |          |             |           |      |           |                |  |
| Accounting<br>Fallback<br>TACACS+                                    | Deny Counters    | 0                               |                                 |          |             |           |      |           |                |  |
| LDAP                                                                 | Seq Action       | Source IP/Mask                  | Destination<br>IP/Mask          | Protocol | Source Port | Dest Port | DSCP | Direction | Number of Hits |  |
| MAC Filtering<br>Disabled Clients                                    | 1 Permit         | 0.0.0.0 /                       | 0.0.0.0 /                       | ICMP     | Any         | Any       | Any  | Any       | 0              |  |
| User Login Policies<br>AP Policies<br>Password Policies              | 2 Permit         | 0.0.0.0 /                       | 0.0.0.0 /                       | UDP      | DNS         | Any       | Any  | Any       | 0              |  |
| Local EAP                                                            | <u>3</u> Permit  | 0.0.0.0 /<br>0.0.0.0            | 0.0.0.0 /<br>0.0.0.0            | UDP      | Any         | DNS       | Any  | Any       | 0              |  |
| Priority Order     Certificate                                       | 4 Permit         | 0.0.0.0 /<br>0.0.0.0            | 10.1.100.3 /<br>255.255.255.255 | тср      | Any         | 8443      | Any  | Inbound   | 0              |  |
| <ul> <li>Access Control Lists</li> </ul>                             | <u>5</u> Permit  | 10.1.100.3 /<br>255.255.255.255 | 0.0.0.0 /                       | ТСР      | 8443        | Any       | Any  | Outbound  | 0              |  |
| Access Control Lists<br>CPU Access Control Lists<br>FlexConnect ACLs | <u>6</u> Permit  | 0.0.0.0 /<br>0.0.0.0            | 10.1.100.3 /<br>255.255.255.255 | тср      | Any         | 8905      | Any  | Inbound   | 0              |  |
| Wireless Protection                                                  | 7 Permit         | 10.1.100.3 /<br>255.255.255.255 | 0.0.0.0 /<br>0.0.0.0            | тср      | 8905        | Any       | Any  | Outbound  | 0              |  |
| Web Auth                                                             | <u>8</u> Permit  | 0.0.0.0 / 0.0.0.0               | 10.1.100.3 /<br>255.255.255.255 | UDP      | Any         | 8905      | Any  | Inbound   | 0              |  |
| TrustSec SXP Advanced                                                | 9 Permit         | 10.1.100.3 /<br>255.255.255.255 | 0.0.0.0 /                       | UDP      | 8905        | Any       | Any  | Outbound  | 0              |  |
|                                                                      | <u>10</u> Permit | 0.0.0.0 /<br>0.0.0.0            | 10.1.100.3 /<br>255.255.255.255 | тср      | Any         | 8909      | Any  | Inbound   | 0              |  |
|                                                                      | 11 Permit        | 10.1.100.3 /<br>255.255.255.255 | 0.0.0.0 /                       | тср      | 8909        | Any       | Any  | Outbound  | 0              |  |
|                                                                      | 12 Permit        | 0.0.0.0 /<br>0.0.0.0            | 10.1.100.3 /<br>255.255.255.255 | UDP      | Any         | 8909      | Any  | Inbound   | 0              |  |
|                                                                      | <u>13</u> Permit | 10.1.100.3 /<br>255.255.255.255 | 0.0.0.0 /<br>0.0.0.0            | UDP      | 8909        | Any       | Any  | Outbound  | 0              |  |

Step 6 Confirm that the ACL is configured correctly.

Note: When a client is in the preposture state (POSTURE\_REQ as defined in the WLC), the default behavior of the WLC is to block all traffic except DHCP/DNS. The PRE-POSTURE ACL (which is called in the url-redirect-acl AV Pair received for Cisco ISE) is applied to the client, and it can reach only resources specifically allowed in the ACL.

#### Procedure 7 Add an Airespace ACL to Permit All Traffic

We will also create another access list to permit all traffic.

Step 1 Follow the steps in the section "Create an Airespace ACL for Posture Assessment" to create an ACL:

Table 4 shows the ACL-ALLOW settings for the WLC.

Table 4 ACL-ALLOW Settings for Wireless LAN Controller

| ACL-ALLOW   |        |  |  |  |
|-------------|--------|--|--|--|
| Sequence    | 1      |  |  |  |
| Source      | Any    |  |  |  |
| Destination | Any    |  |  |  |
| Protocol    | Any    |  |  |  |
| DSCP        | Any    |  |  |  |
| Direction   | Any    |  |  |  |
| Action      | Permit |  |  |  |

## Procedure 8 Create Dynamic Interfaces for the Employee and Guest VLANs

We will be creating two different Service Set IDs (SSIDs) for wireless networks. One will be used for employees and the other for guests. Each SSID can be mapped to an individual dynamic interface. The following steps will walk you through the process of creating dynamic interfaces on the Cisco WLC.

Step 1 From the WLC GUI, navigate to Controller  $\rightarrow$  Interfaces and click New (Figure 11).

| Figure 11 Adding    | Dynamic | Interfaces to | Cisco WIC |
|---------------------|---------|---------------|-----------|
| i iguit i i nuuliig | Dynamic | multiaces u   |           |

| ululu<br>cisco       | <u>M</u> ONITOR <u>W</u> LANs |                | <u>S</u> ECURITY | M <u>A</u> NAGEMENT C <u>O</u> M | MANDS HELP <u>F</u> EEDBACK |
|----------------------|-------------------------------|----------------|------------------|----------------------------------|-----------------------------|
| Controller           | Interfaces                    |                |                  |                                  |                             |
| General<br>Inventory | Interface Name                | VLAN Identifie | er IP Address    | Interface Type                   | Dynamic AP Management       |
| Interfaces           | management                    | untagged       | 10.1.60.2        | Static                           | Enabled                     |
| Interface Groups     | service-port                  | N/A            | 0.0.0.0          | Static                           | Not Supported               |
| Multicast            | <u>virtual</u>                | N/A            | 1.1.1.1          | Static                           | Not Supported               |
| Network Routes       |                               |                |                  |                                  |                             |

#### Step 2 Use the values listed in Table 5 and click Apply.

Table 5 Create a Dynamic Interface for Employee

| Attribute      | Value    |
|----------------|----------|
| Interface Name | Employee |
| VLAN id        | 10       |

### Step 3 Enter the values listed Table 6 for the Employee Interface.

Table 6 Settings for the Employee Dynamic Interface

| Attribute       | Value         |
|-----------------|---------------|
| Port Number     | 1             |
| VLAN Identifier | 10            |
| IP Address      | 10.1.10.2     |
| Netmask         | 255.255.255.0 |
| Gateway         | 10.1.10.1     |
| DHCP            | 10.1.100.100  |

## Step 4 Repeat the steps to create a dynamic interface for guests (see Tables 7 and 8).

#### Table 7 -Create a Dynamic Interface for Guests

| Attribute      | Value |
|----------------|-------|
| Interface Name | Guest |
| VLAN id        | 20    |

## Table 8 Settings for the Guest Dynamic Interface

| Attribute       | Value         |
|-----------------|---------------|
| Port Number     | 1             |
| VLAN Identifier | 20            |
| IP Address      | 10.1.20.2     |
| Netmask         | 255.255.255.0 |

| Gateway | 10.1.20.1    |
|---------|--------------|
| DHCP    | 10.1.100.100 |

## Step 5 Save the configuration (Figure 12).

Figure 12 Verify the Dynamic Interface Configuration

| uluulu<br>cisco      | MONITOR WLANS  | <u>C</u> ONTROLLER | W <u>I</u> RELESS | <u>s</u> ecurity | MANAGEMENT CC | MMANDS    | HE <u>L</u> P <u>F</u> EEDBACI |
|----------------------|----------------|--------------------|-------------------|------------------|---------------|-----------|--------------------------------|
| Controller           | Interfaces     |                    |                   |                  |               |           |                                |
| General<br>Inventory | Interface Name | VLA                | N Identifier      | IP Address       | Interface Typ | e Dynamic | AP Management                  |
| Interfaces           | employee       | 10                 |                   | 10.1.10.2        | Dynamic       | Disabled  |                                |
| Interface Group      | guest          | 20                 |                   | 10.1.20.2        | Dynamic       | Disabled  |                                |
| Multicast            | management     | unta               | igged             | 10.1.60.2        | Static        | Enabled   |                                |
| Network Routes       | service-port   | N/A                |                   | 0.0.0.0          | Static        | Not Supp  | orted                          |
| Internal DHCP Server | virtual        | N/A                |                   | 1.1.1.1          | Static        | Not Supp  | orted                          |
|                      |                |                    |                   |                  |               |           |                                |

# Adding 802.1X and Central Web Authentication SSIDs

#### Procedure 1 Add an 802.1X WLAN for Employees

We will now configure the SSID with the appropriate security settings to enable 802.1X authentication with Cisco ISE defined as the RADIUS server.

Step 1 From the WLC, navigate to WLANs  $\rightarrow$  WLAN ID to modify the SSID defined at bootstrap. If you want to define a new SSID, click WLANs  $\rightarrow$  Create New  $\rightarrow$  Go (Figure 13).

## Figure 13 Adding an 802.1X WLAN

| uluilu<br>cisco | <u>m</u> onitor <u>w</u> lans | NUTROLLER WIRELESS       | <u>S</u> ECURITY M <u>A</u> NAGEMENT | C <u>o</u> mmands he <u>l</u> p <u>e</u> e | Sa<br>EEDBACK                          | v <u>e</u> Configuratio |
|-----------------|-------------------------------|--------------------------|--------------------------------------|--------------------------------------------|----------------------------------------|-------------------------|
| WLANs           | WLANs                         |                          |                                      |                                            |                                        |                         |
| WLANS           | Current Filter: None          | [Change Filter] [Cle     | ar Filter]                           | Create New                                 | - Go 🔶                                 |                         |
| Advanced        | WLAN ID Type                  | Profile Name<br>CTS-CORP | WLAN SSID<br>CTS-CORP                | Admin Status<br>Enabled                    | Security Policies [WPA2][Auth(802.1X)] |                         |

Step 2 Set the values for the General tab of the WLAN settings (Figure 14).

Figure 14 General Tab Settings for the 802.1X WLAN

| WLANs > Edit 'CTS-C                             | ORP'                                                                                                    |
|-------------------------------------------------|----------------------------------------------------------------------------------------------------|
| General <del>Sec</del> urity                    | QoS Advanced                                                                                            |
| Profile Name<br>Type<br>SSID                    | CTS-CORP<br>WLAN<br>CTS-CORP                                                                            |
| Status                                          | ✓ Enabled                                                                                               |
| Security Policies                               | [WPA2][Auth(802.1X)]<br>(Modifications done under security tab will appear after applying the changes.) |
| Radio Policy<br>Interface/Interface<br>Group(G) | All Map the SSID to<br>the Employee<br>VLAN                                                             |
| Multicast Vlan Feature                          | Enabled                                                                                                 |
| Broadcast SSID                                  | 🔽 Enabled                                                                                               |
|                                                 |                                                                                                    |

Step 3 Set the values listed for the Security  $\rightarrow$  Layer 2 tab (Figure 15).

| WLANs > Edit 'CTS-CORP' |                 |                |          |  |
|-------------------------|-----------------|----------------|----------|--|
| General                 | Security        | Q <b>4</b> 5 A | dvanced  |  |
| Layer 2                 | dayer 3         | AAA Serv       | ers      |  |
| Layer 2                 | Security 🧕 🗍    | WPA+WPA2       | <b>▼</b> |  |
| WPA+WPA                 | 12 Paramete     | ers            |          |  |
| WPA Po<br>WPA2 P        | olicy           |                |          |  |
| WPA2 E                  | WPA2 Encryption |                | Пткір    |  |
| Auth Key Mgmt           |                 | 802.1X         | •        |  |
|                         |                 |                |          |  |
|                         |                 |                |          |  |

Step 4 Set the values listed for the Security  $\rightarrow$  AAA servers tab (Figure 16).

Figure 16 Mapping RADIUS Servers for the 802.1X WLAN

| /LANs > Edit 'CTS-COF                                                                         | P'                                                                                                    |  |  |  |  |
|-----------------------------------------------------------------------------------------------|----------------------------------------------------------------------------------------------------|--|--|--|--|
| General Security                                                                              | J <del>S A</del> dvanced                                                                                                    |  |  |  |  |
| Layer 2 Layer 3                                                                               | Layer 2 Layer 3 AAA Servers                                                                                                    |  |  |  |  |
|                                                                                               |                                                                                                    |  |  |  |  |
|                                                                                               | a guarrida usa of datault sorugrs on this WIAN                                                                                                    |  |  |  |  |
| Select AAA servers below                                                                      | U OVERTIDE USE OF DETAULT SERVETS OF THIS WEAR                                                                                                    |  |  |  |  |
| Select AAA servers below<br>Radius Servers                                                    |                                                                                                    |  |  |  |  |
| Radius Servers Delow                                                                          | nterface Enabled                                                                                                    |  |  |  |  |
| Radius Servers Delow<br>Radius Servers<br>Radius Server Overwrite                             | nterface Enabled                                                                                                    |  |  |  |  |
| Radius Servers Delow<br>Radius Servers<br>Radius Server Overwrite                             | nterface  Enabled Authentication Servers Accounting Servers Enabled Enabled Enabled                                                                        |  |  |  |  |
| Radius Servers Delow<br>Radius Server Overwrite<br>Server 1                                   | Authentication Servers Accounting Servers<br>✓ Enabled<br>IP:10.1.100.3, Port:1812 ✓ IP:10.1.100.3, Port:1813                                              |  |  |  |  |
| Select AAA servers below<br>Radius Servers<br>Radius Server Overwrite<br>Server 1<br>Server 2 | terface □Enabled<br>Authentication Servers Accounting Servers<br>✓ Enabled ✓ Enabled<br>IP:10.1.100.3, Port:1812 ✓ IP:10.1.100.3, Port:1813<br>None ✓ None |  |  |  |  |

Step 5 Set the values for the Advanced tab (Figure 17).

Figure 17 Advanced Settings for the 802.1X WLAN

| LANs > Edit 'CTS-CC                               | DRP'                          |                                        |
|---------------------------------------------------|-------------------------------|----------------------------------------|
| General Security                                  | QoS Advanced                  |                                        |
| Allow AAA Override                                | S Enabled                     | DHCP                                   |
| Coverage Hole Detection                           | ✓ Enabled                     | DHCP Server Override                   |
| Enable Session Timeout                            | Session Timeout (secs)        | DHCP Addr. Assignment 🛛 🗹 Required     |
| Aironet IE                                        | ✓Enabled                      | Management Frame Protection (MFP)      |
| Diagnostic Channel                                | Enabled                       |                                        |
| Override Interface ACL                            | IPv4 None + IPv6 None +       | MFP Client Protection 4 Optional +     |
| P2P Blocking Action                               | Disabled +                    | DTIM Period (in beacon intervals)      |
| Client Exclusion <sup>3</sup>                     | ✓Enabled Timeout Value (secs) | 802.11a/n (1 - 255) 1                  |
| Maximum Allowed Clients                           | 0                             | 802.11b/g/n (1 - 255) 1                |
| <u>e</u><br>e: :: ::::::::::::::::::::::::::::::: |                               | NAC                                    |
| Static IP Tunneling ==                            |                               | NAC State Radius NAC 🗧                 |
| WI-FI Direct Clients Policy                       |                               | Load Balancing and Band Select         |
| Per AP Radio                                      | 200                           | Client Load Balancing                  |
| Off Channel Scanning Defe                         | r                             | Client Band Select Z                   |
| Scan Defer Priority                               | 0 1 2 3 4 5 6 7               | Passive Client                         |
|                                                   |                               | Passive Client                         |
| Scan Defer Time(msecs)                            | 100                           | Voice                                  |
| lexConnect                                        |                               | Media Session Snooping   Enabl         |
| FlexConnect Local                                 |                               | Re-anchor Roamed Voice Clients 📄 Enabl |
| Switching <sup>2</sup>                            |                               | KTS based CAC Policy   Enabl           |
| FlexConnect Local Auth 12                         | Enabled                       | Client Profiling                       |
| Learn Client IP Address 5                         | Senabled                      | DHCP Profiling                         |

Note: The RADIUS NAC setting is required for CoA enforcement. Although we define it at this stage, it will not have any effect until Cisco ISE is configured to send the redirect Vendor Specific Attribute (VS) to the WLC to invoke the preposture assessment ACL.

Step 6 Click Apply to save the WLAN settings.

## Procedure 2 Add an Open SSID for Wireless Central Web Authentication

This procedure will walk you through the steps to configure a SSID for Central Web Authentication (CWA).

Note: Support for Wireless Central Web-Auth is available only in Cisco Wireless LAN Controller Software Version 7.2 and above. For configuring local Web Authentication, refer to the Cisco TrustSec 2.0 Design and Implementation Guide available at: http://www.cisco.com/en/US/docs/solutions/Enterprise/Security/TrustSec\_2.0/trustsec\_2.0\_dig.pdf

Step 1 From the WLC GUI, navigate to WLANs  $\rightarrow$  Create New  $\rightarrow$  Go.

Step 2 Enter the values in Table 9 and click Apply.

Table 9 SSID Settings for Central Web Authentication

| Attribute    | Value         |
|--------------|---------------|
| Profile Name | CTS-GUEST-CWA |
| SSID         | CTS-GUEST-CWA |

#### Step 3 Set the values in the General tab of the WLAN settings (Figure 18).

| Figure 18 General Tab Settin           | igs for Open SSID                                                                                       |
|----------------------------------------|----------------------------------------------------------------------------------------------------|
| WLANs > Edit 'CTS-G                    | UEST-CWA'                                                                                               |
| General <del>Scority</del>             | QoS Advanced                                                                                            |
| Profile Name<br>Type<br>SSID<br>Status | CTS-GUEST-CWA<br>WLAN<br>CTS-GUEST-CWA<br>Enabled                                                       |
| Security Policies                      | [WPA2][Auth(802.1X)]<br>(Modifications done under security tab will appear after applying the changes.) |
| Radio Policy                           | All                                                                                                    |
| Interface/Interface<br>Group(G)        | guest Map SSID to the                                                                                   |
| Multicast Vlan Feature                 | Enabled     Guest VLAN                                                                                  |
| Broadcast SSID                         | I Enabled                                                                                               |

Step 4 Set the values in Layer 2 tab under Security (Figure 19).

| Figure 19 Layer 2 Security settings for Open SSID Using CWA |
|-------------------------------------------------------------|
| WLANs > Edit 'CTS-GUEST-CWA'                                |
|                                                             |
| General Security <del>QeS</del> Advanced                    |
|                                                             |
| Layer 2 Asyor-3 AAA Servers                                 |
|                                                             |
| Layer 2 Security 💁 None 🗸 🗸                                 |
| 🔽 2MAC Filtering 🔫                                          |
|                                                             |
|                                                             |

Step 5 Set the values for the AAA Servers under the Security tab (Figure 20).

Figure 20 Mapping RADIUS Servers for the Open SSID Using CWA

| WLANs > Edit 'CTS-GUEST-CW/       | ۹.                         |                            |             |            |
|-----------------------------------|----------------------------|----------------------------|-------------|------------|
| General Security 405 A            | dvanced                    |                            |             |            |
| Layer 2 Layer 3 AAA Serv          | vers 🔶                     |                            |             |            |
| Select AAA servers below to overr | ide use of default servers | on this WLAN               |             |            |
| Radius Servers                    |                            |                            | LDAP Server | <b>'</b> 5 |
| Radius Server Overwrite interface | Enabled                    |                            | Server 1    | None 👻     |
|                                   | Authentication Servers     | Accounting Servers         | Server 2    | None 👻     |
|                                   | 🗷 Enabled 🛛 🗲 💳            | 🗷 Enabled 🛛 🛨              | Server 3    | None 👻     |
| Server 1                          | IP:10.1.100.3, Port:1812 👻 | IP:10.1.100.3, Port:1813 👻 |             |            |
| Server 2                          | None 👻                     | None 👻                     |             |            |
| Server 3                          | None -                     | None 🗸                     |             |            |

Step 6 Set the values for the Advanced tab (Figure 21).

Figure 21 Advanced Settings for the Open SSID Using CWA

| WLANs > Edit 'CTS-GU                    | IEST'                         |                                          |
|-----------------------------------------|-------------------------------|------------------------------------------|
| General Security                        | QoS Advanced                  |                                          |
| Allow AAA Override                      | Senabled                      | DHCP                                     |
| Coverage Hole Detection                 | C Enabled                     | DHCP Server Override                     |
| Enable Session Timeout                  | 1800                          |                                          |
|                                         | Session Timeout (secs)        | DHCP Addr. Assignment 🗌 Required         |
| Aironet IE                              | ✓Enabled                      | Management Frame Protection (MFP)        |
| Diagnostic Channel                      | Enabled                       |                                          |
| Override Interface ACL                  | IPv4 None + IPv6 None +       | MFP Client Protection 4 Optional \$      |
| P2P Blocking Action                     | Disabled +                    | DTIM Period (in beacon intervals)        |
| Client Exclusion <sup>3</sup>           | ✓Enabled Timeout Value (secs) | 802.11a/n (1 - 255) 1                    |
| Maximum Allowed Clients                 | 0                             | 802.11b/g/n (1 - 255) 1                  |
| 8                                       |                               | NAC                                      |
| Static IP Tunneling                     |                               | NAC State Radius NAC 🗧 🕇 🗕               |
| Wi-Fi Direct Clients Policy             | Disabled 🗘                    | Load Balancing and Band Select           |
| Maximum Allowed Clients<br>Per AP Radio | 200                           | Client Load Balancing                    |
| Off Channel Scanning Defe               | r                             | Client Band Select Z                     |
| Scan Defer Priority                     | 0 1 2 3 4 5 6 7               | Passive Client                           |
|                                         |                               | Passive Client                           |
| Scan Defer Time(msecs)                  | 100                           | Voice                                    |
| FlexConnect                             |                               | Media Session Snooping 📃 Enabled         |
| FlexConnect Local                       |                               | Re-anchor Roamed Voice Clients 🗌 Enabled |
| Switching <sup>2</sup>                  |                               | KTS based CAC Policy   Enabled           |
| FlexConnect Local Auth 12               | Enabled                       | Client Profiling                         |
| Learn Client IP Address 5               | Similar Enabled               | DHCP Profiling 🛛 🚽 🗹 Enabled             |

Note: It is important to enable AAA Override to allow attributes from the AAA server to be applied.

Step 7 Save the WLC configuration.

# Configuring Cisco ISE for Wireless Authentication

Procedure 1 Configure Cisco ISE to accept Wireless authentication requests.

We are done with the basic Cisco WLC configuration. We will now configure Cisco ISE to process RADIUS requests from the Cisco WLC.

Step 1 Follow the *ISE Base Configurations: ISE Bootstrapping How-To Guide* to add the Cisco WLC as a network access device to Cisco ISE.

Step 2 From Cisco ISE, navigate to Policy  $\rightarrow$  Authentication.

Step 3 Expand the IF conditions for the MAB rule and select Add Condition from Library (Figure 22).

Figure 22 Adding Conditions to ISE Authentication Rules

| Authentication Policy                                                                         |                                                                                                    |                                             |
|-----------------------------------------------------------------------------------------------|----------------------------------------------------------------------------------------------------|---------------------------------------------|
| Define the Authentication Policy by selecting the protoc<br>Policy Type O Simple   Rule-Based | ols that ISE should use to communicate with the network devices, and the identity sources that it should use for authentication. |                                             |
| MAB : If                                                                                      | Wired_MAB AN Oliver allow protocols Allowed Protocol : Default Netwo and                                                         | 👾 Actions 🔻                                 |
| Dot1X : If                                                                                    | Add All Conditions Below to Library                                                                                              | 🙀 Actions 👻                                 |
| Default Rule (If no match) : al                                                               | Condition Name Expression                                                                                                    | 🙀 Actions 👻                                 |
|                                                                                               | Add A<br>Add (                                                                                                    | Attribute/Value<br>Condition from Library 🚤 |
|                                                                                               | Delet                                                                                                    | e                                           |

## Step 4 From the Select Condition drop-down menu, select Compound Condition → Wireless\_MAB (Figure 23).

| cisco Identity Services Engine                                                                                              |                                                                                                    | ise admin Logout Feedbilet |
|----------------------------------------------------------------------------------------------------|----------------------------------------------------------------------------------------------------|----------------------------|
| A Home Operations ▼ Policy ▼ Administration ▼                                                                               |                                                                                                    | 😶 Task Navigator 👻 😣       |
| Authentication Authorization Profiling Operator                                                                             | 🕞 Client Provisioning 📄 Security Group Access 🥵 Policy Elements                                    |                            |
| Authentication Policy                                                                                                    |                                                                                                    |                            |
| Define the Authentication Policy by selecting the protocols that ISE should use to con Policy Type O Simple      Rule-Based | municate with the network devices, and the identity sources that it should use for authentication. |                            |
| MAB : If Wired_MAB OR                                                                                                    | allow protocols Allowed Protocol : Default Networs and                                             | 🙀 Actions 💌                |
| Dot1X : If Add All Conditions                                                                                               | Below to Library                                                                                   | 🖗 Actions 💌                |
| Default Rule (If no match) : all                                                                                            | C C C C C C C C C C C C C C C C C C C                                                              | 🖗 Actions 🔻                |
| Select Condition                                                                                                    | OR OR                                                                                              | ŵ•                         |
|                                                                                                    | Compound Condition                                                                                 |                            |
|                                                                                                    |                                                                                                    |                            |
|                                                                                                    |                                                                                                    |                            |
|                                                                                                    | Wired_802.1X                                                                                       |                            |
|                                                                                                    | Wireless_802.1X                                                                                    |                            |
|                                                                                                    | Switch_Local_Web_Authentication                                                                    |                            |
|                                                                                                    | WLC_Web_Authentication                                                                             |                            |
|                                                                                                    | Wireless_MAB                                                                                       |                            |

Figure 23 Adding the Wireless\_MAB Condition to the Authentication Rule

Step 5 Expand the IF conditions for the Dot1X rule and select Add Condition from Library.

Step 6 From the Select Condition drop-down menu, select Compound Condition  $\rightarrow$  Wireless\_802.1X (Figure 24).

Figure 24 Adding the Wireless\_802.1X Condition to the Authentication Rule

| ali ali                                                                           | Compound Condition               |                                                               |
|-----------------------------------------------------------------------------------|----------------------------------|---------------------------------------------------------------|
| CISCO Identity Services Engine                                                    | ٩                                | ise-node1 admin Logout F                                      |
| 🛕 Home Operations 🔻 Policy 🔻 Administration 🔻                                     | 🕂 🔲 📜 🔛                          | 😁 Task Navigator 👻                                            |
| Authentication Authorization Confine Construct                                    | Wired_MAB                        |                                                               |
|                                                                                   | Wired_802.1X                     |                                                               |
| Authentication Dolicy                                                             | Wireless_802.1X                  | <u> </u>                                                      |
| Perfers the Authentication Policy in relation the meteorie that 105 day id use to | Switch_Local_Web_Authentication  | d dha bilandhu an mar dhab li aka did ya ƙwa a dhawilandan    |
| Policy Type O Simple      Rule-Based                                              | WLC_Web_Authentication           | a the identity sources that it should use for authentication. |
|                                                                                   | Wired_802.1X_PEAP                |                                                               |
| If Wired_MAB                                                                      | Wired_802.1X_TEST                | fault Netwoo and 🕨 🎬 Actions 👻                                |
|                                                                                   | Wired_802.1X_BUG                 | Charles and                                                   |
|                                                                                   | Aaron-Test                       | rault Netwood and                                             |
| Default Rule (If no match) : all 💾 Add All Conditions B                           |                                  | 🖗 Actions 🕶                                                   |
| Condition Name                                                                    |                                  | AND -                                                         |
| Wired_802.1X                                                                      |                                  | AND 🚔 🖌                                                       |
| # [Wireless_802.1X                                                                | A condition to match an 802.1X b | lased authentication req. ∰ ↓ ↓                               |

Cisco ISE is now ready to accept RADIUS requests originating from wireless networks. When it receives a RADIUS request from a wireless source, it will check to see if the authentication protocol is permitted or not. Typically, the default networks options allow all authentication protocols supported by Cisco ISE. The next step for Cisco ISE is to query the specified identity store to validate the credentials received.

# Apple Captive Network Assistant (CNA)

Apple introduced an iOS feature to facilitate network access when captive portals are present. This feature attempts to detect the presence of captive portal by sending a web request upon connecting to a wireless network, and directs the request to <a href="http://www.apple.com/library/test/success.html">http://www.apple.com/library/test/success.html</a>.

If a response is received, then Internet access is assumed and no further interaction is required. If no response is received, Internet access is assumed to be blocked by captive portal and CNA auto-launches the pseudo browser to request portal login in a controlled window.

CNA may break when redirecting to an ISE captive portal. WLC version 7.2 added a CLI command that will prevent the pseudo browser from popping up.

# Configure WLC to bypass CNA:

Procedure 1 Enable the Captive Bypass CLI

Step 1 Login to the WLC Command Line Interface

- Step 2 Enable the Captive Bypass Command
  - > config network web-auth captive-bypass enable

Step 3 Save the configuration on the controller

> save config

Step 4 You must reboot the controller to apply this change

> reset system in 00:01:01

# Cisco TrustSec System:

- <u>http://www.cisco.com/go/trustsec</u>
- http://www.cisco.com/en/US/solutions/ns340/ns414/ns742/ns744/landing\_DesignZone\_TrustSec.html

# Device Configuration Guides:

Cisco Identity Services Engine User Guides: http://www.cisco.com/en/US/products/ps11640/products\_user\_guide\_list.html

For more information about Cisco IOS Software, Cisco IOS XE Software, and Cisco NX-OS Software releases, please refer to following URLs:

- For Cisco Catalyst 2900 series switches: http://www.cisco.com/en/US/products/ps6406/products\_installation\_and\_configuration\_guides\_list.html
- For Cisco Catalyst 3000 series switches: <u>http://www.cisco.com/en/US/products/ps7077/products installation and configuration guides list.html</u>
- For Cisco Catalyst 3000-X series switches: http://www.cisco.com/en/US/products/ps10745/products\_installation\_and\_configuration\_guides\_list.html
- For Cisco Catalyst 4500 series switches: <u>http://www.cisco.com/en/US/products/hw/switches/ps4324/products\_installation\_and\_configuration\_guides\_list.ht</u> <u>ml</u>
- For Cisco Catalyst 6500 series switches: http://www.cisco.com/en/US/products/hw/switches/ps708/products\_installation\_and\_configuration\_guides\_list.html
- For Cisco ASR 1000 series routers: <u>http://www.cisco.com/en/US/products/ps9343/products\_installation\_and\_configuration\_guides\_list.html</u>

For Cisco Wireless LAN Controllers: http://www.cisco.com/en/US/docs/wireless/controller/7.2/configuration/guide/cg.html